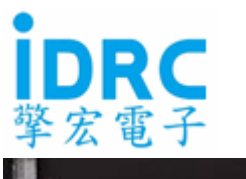

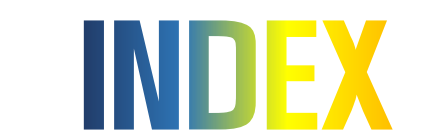

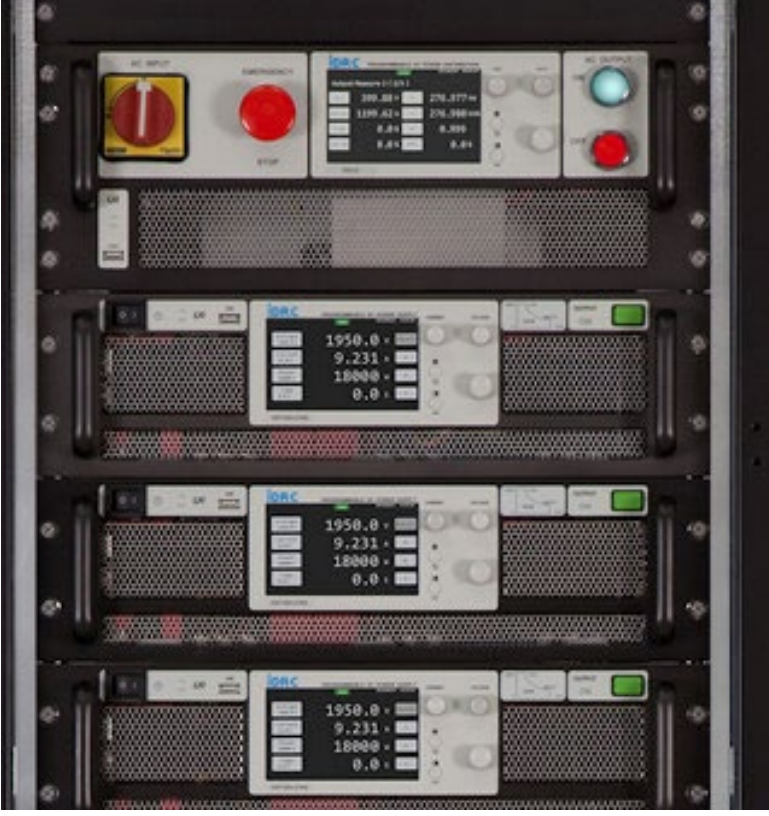

#### **Korea distributor**

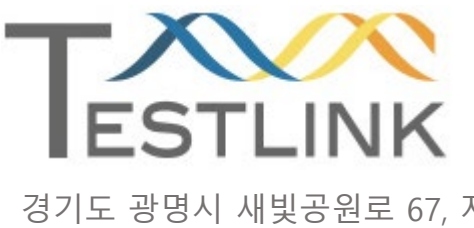

Tel: 02-6299-7588 Fax: 02-6299-7581 <u>www.testlink.co.kr</u> 기술지원 : 유태종 과장 010-8718-0292

경기도 광명시 새빛공원로 67, 자이타워 B-708,709

### 01 <u>IDRC 문자와 숫자</u> 1 02 <u>Menu 설정</u> 2 03 DSP-HD/HR 설정 MENU 3 04 I.O 설정(RS-485 Interface) 8 05 I.O 설정(LAN Interface) 9 06 **DSP-HDHR V2.3.0.0 Software** 12 **Quick Guide 16**

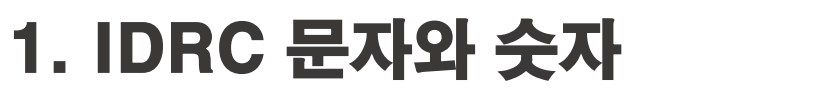

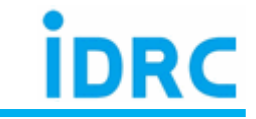

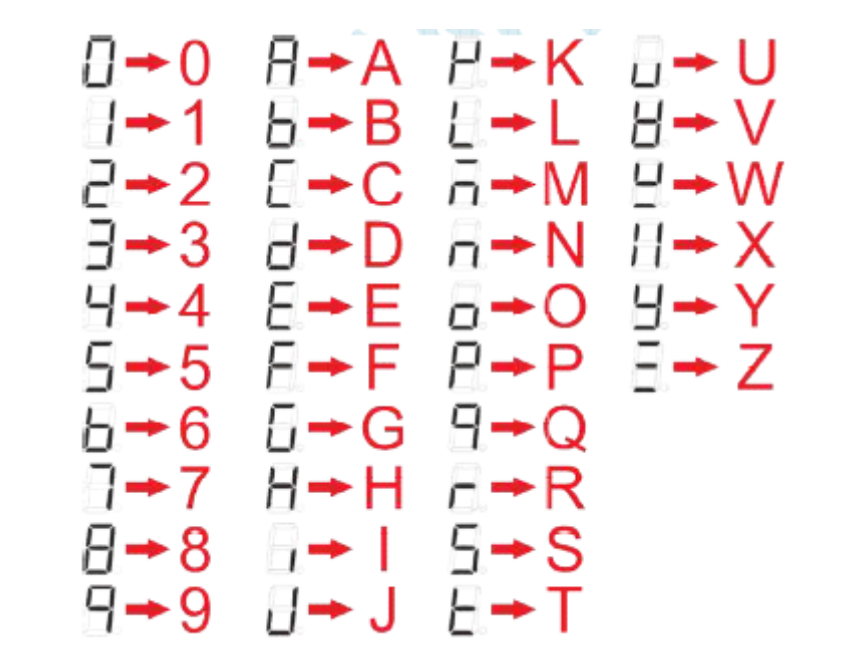

7-segment LED 표시로 나타낸 문자

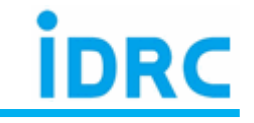

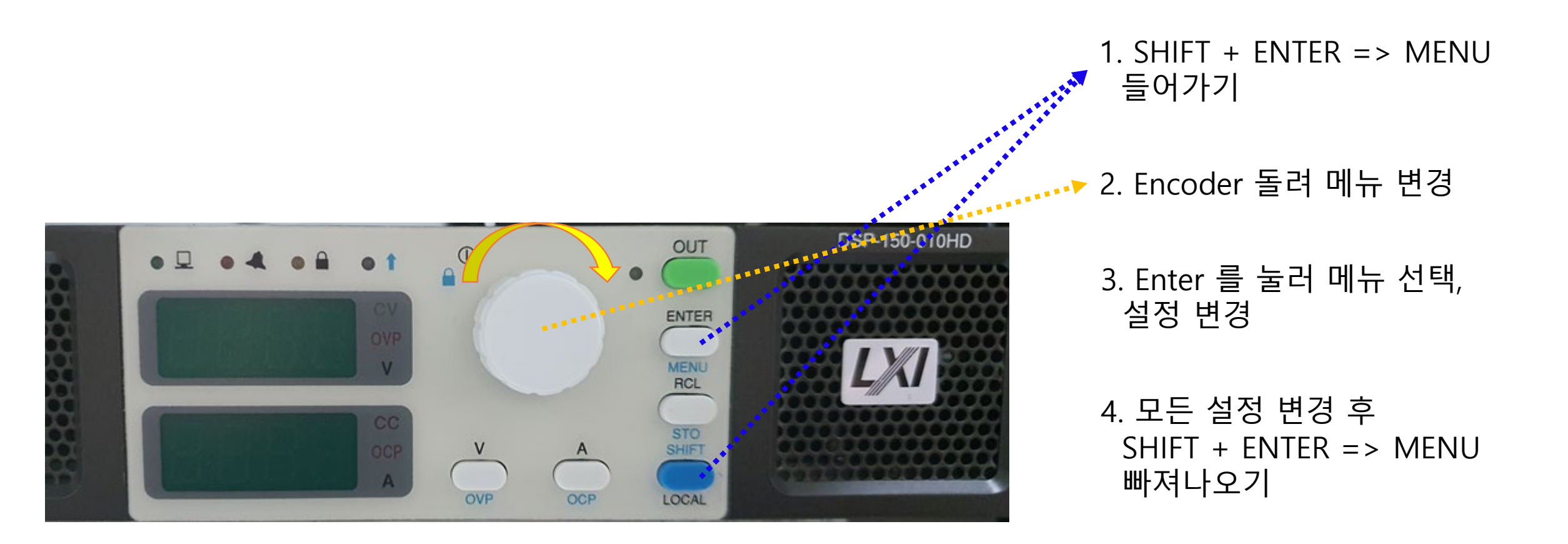

# 3. DSP-HD/HR 설정 MENU

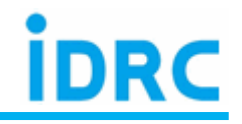

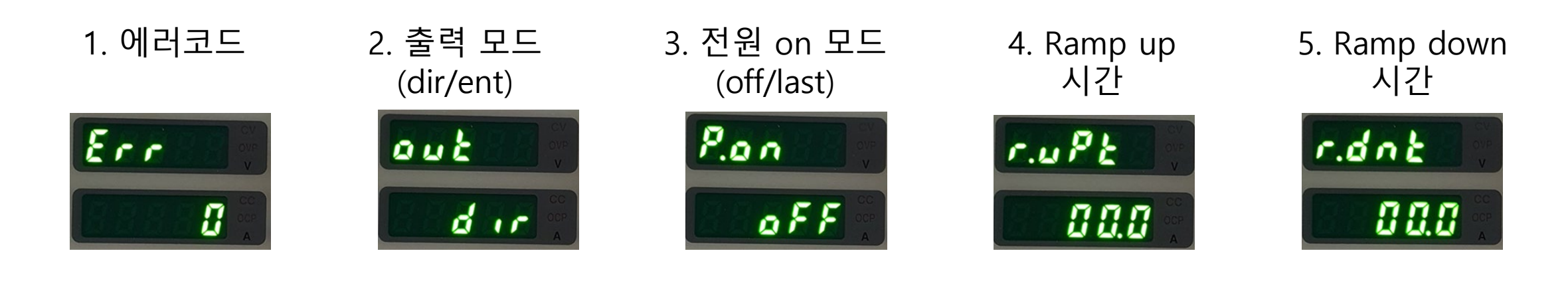

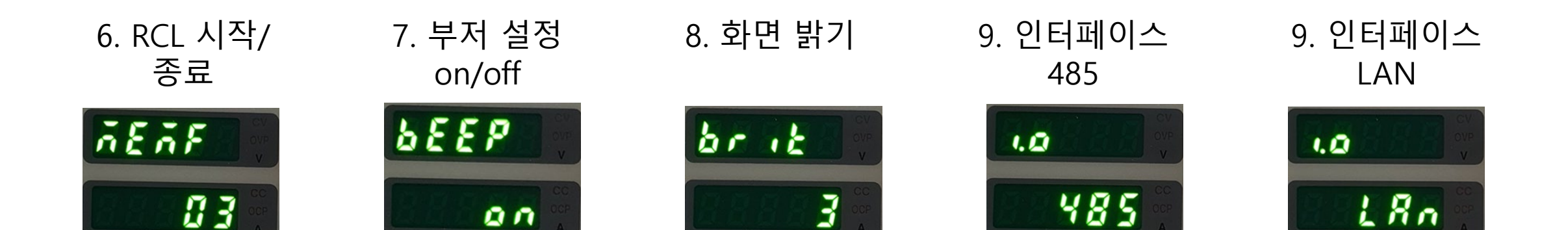

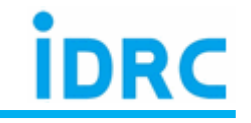

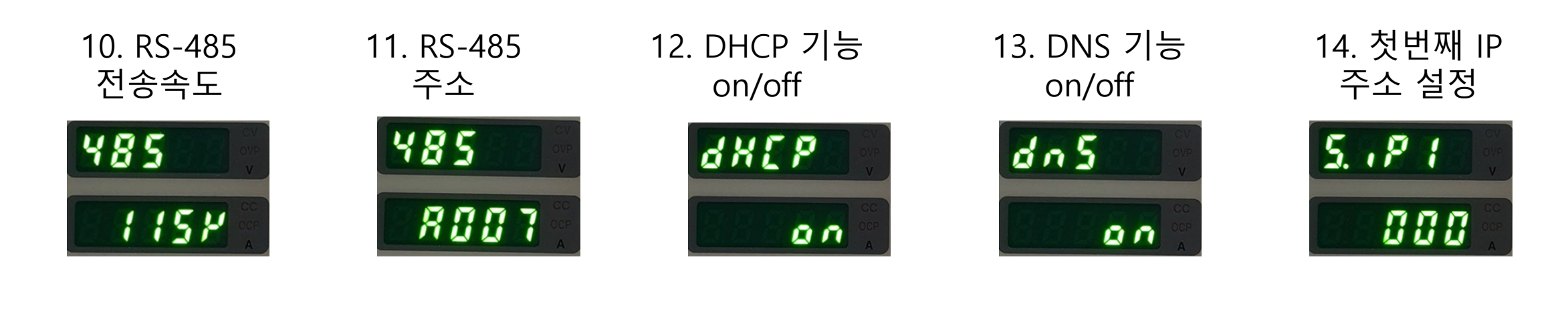

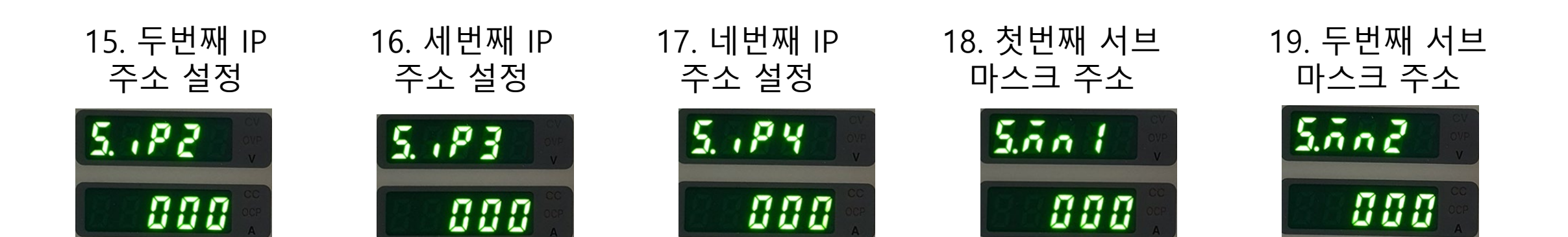

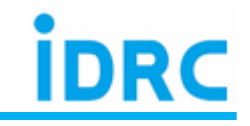

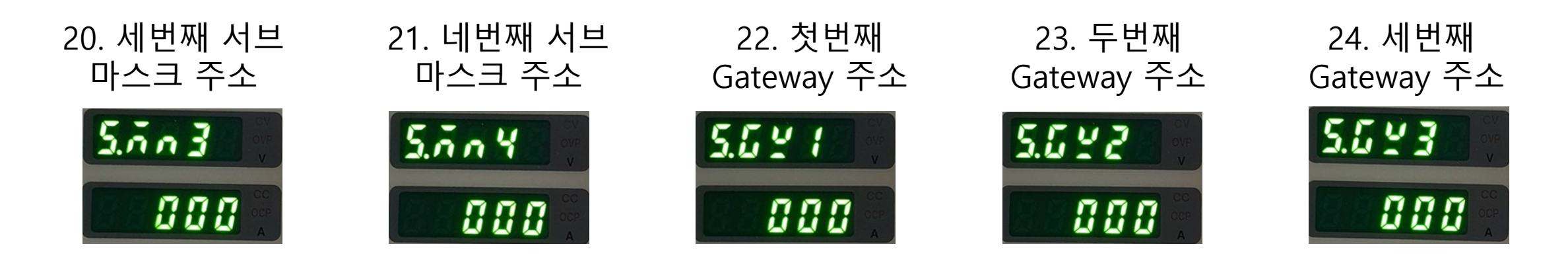

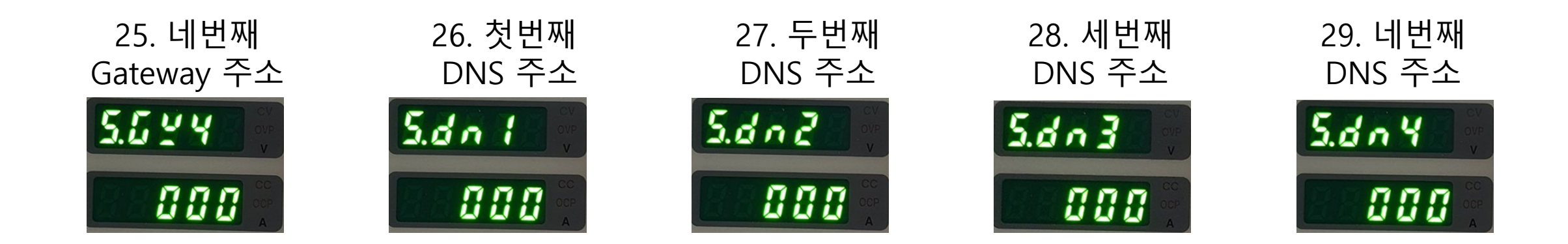

# 3. DSP-HD/HR 설정 MENU

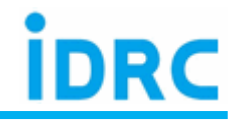

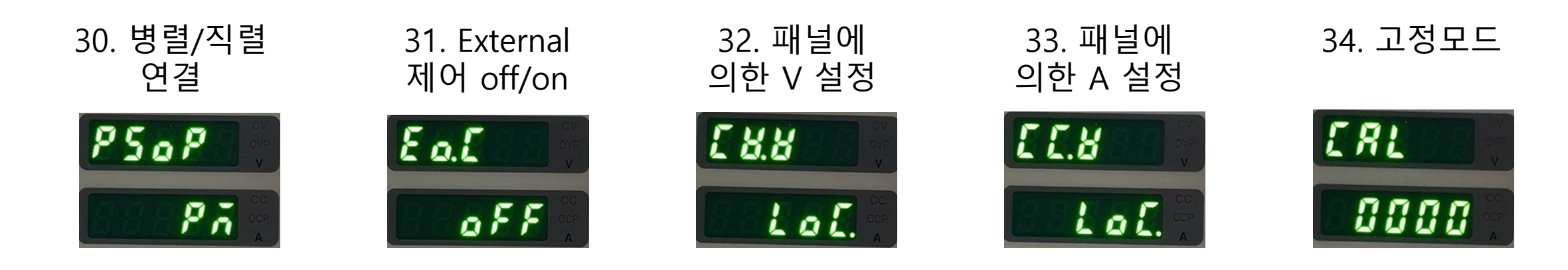

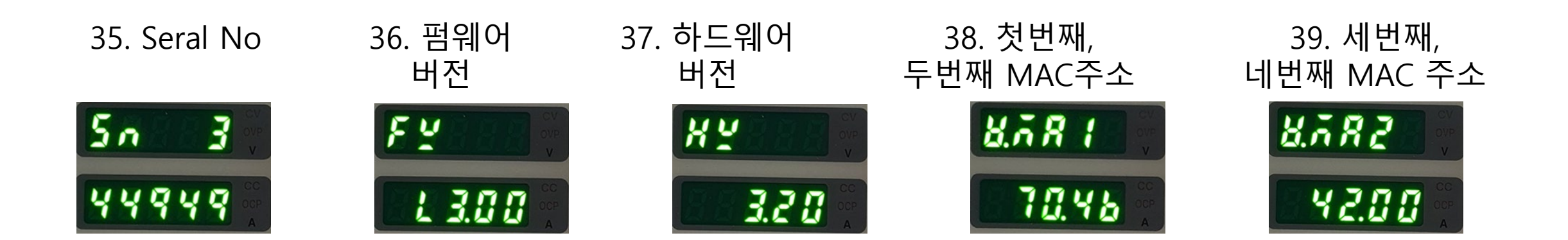

# 3. DSP-HD/HR 설정 MENU

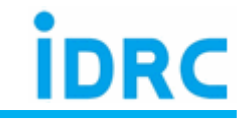

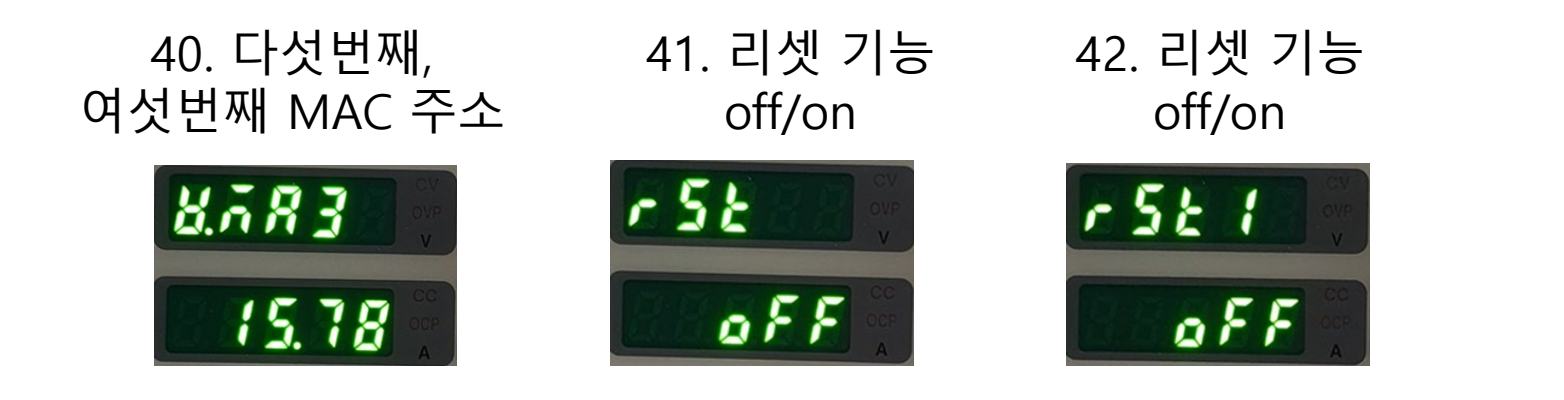

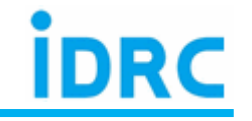

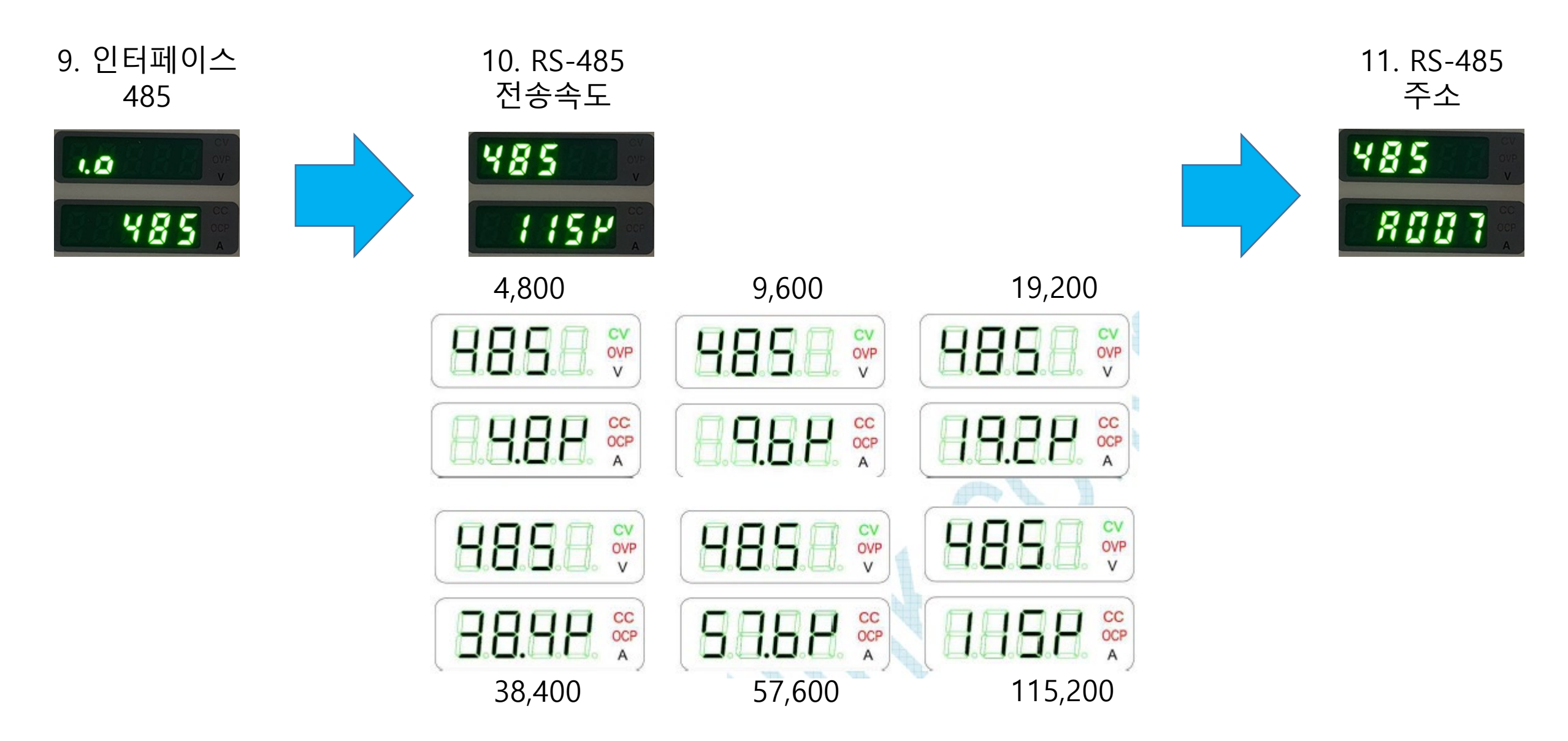

# 5. I.O 설정(LAN Interface)

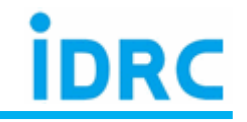

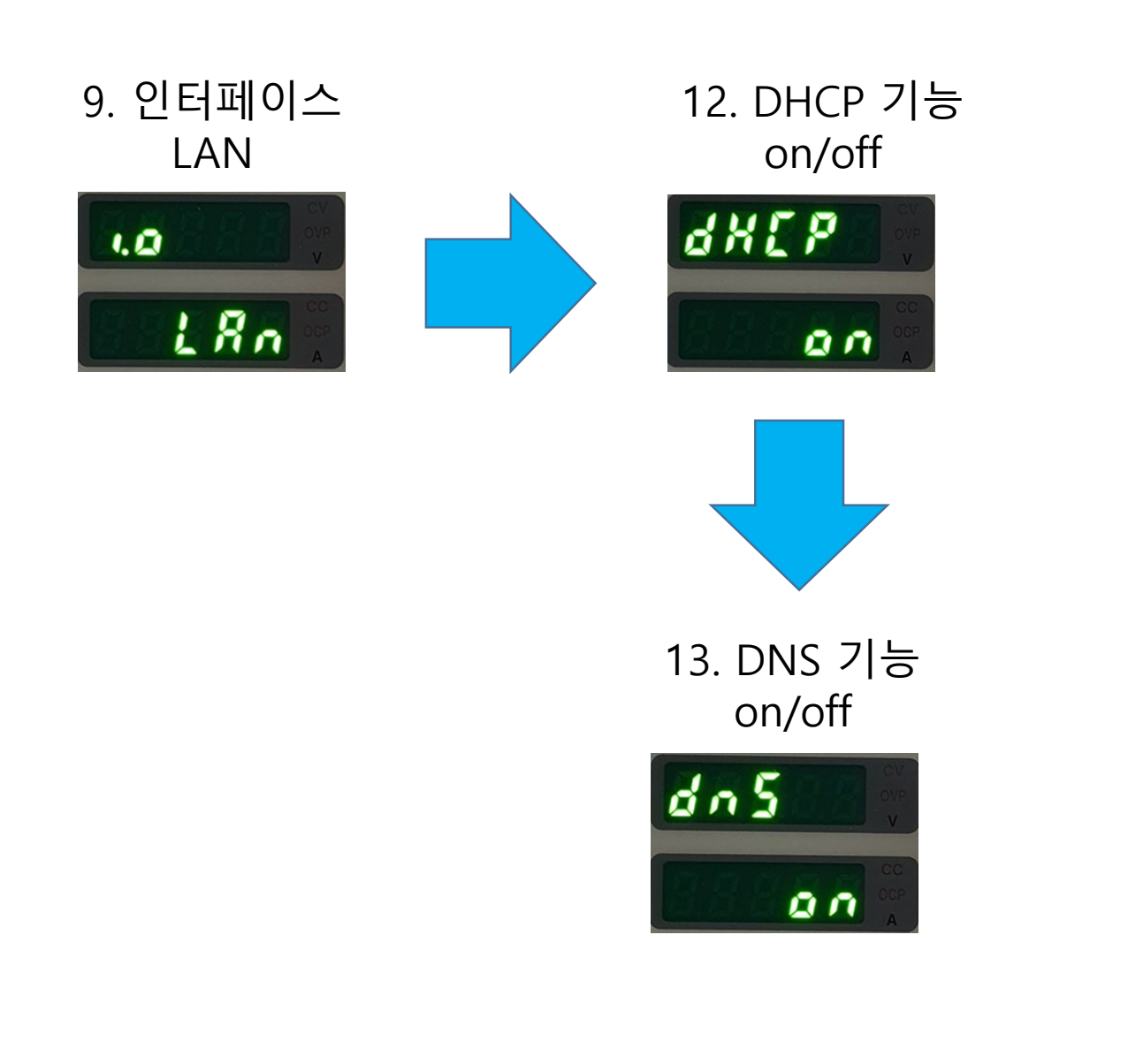

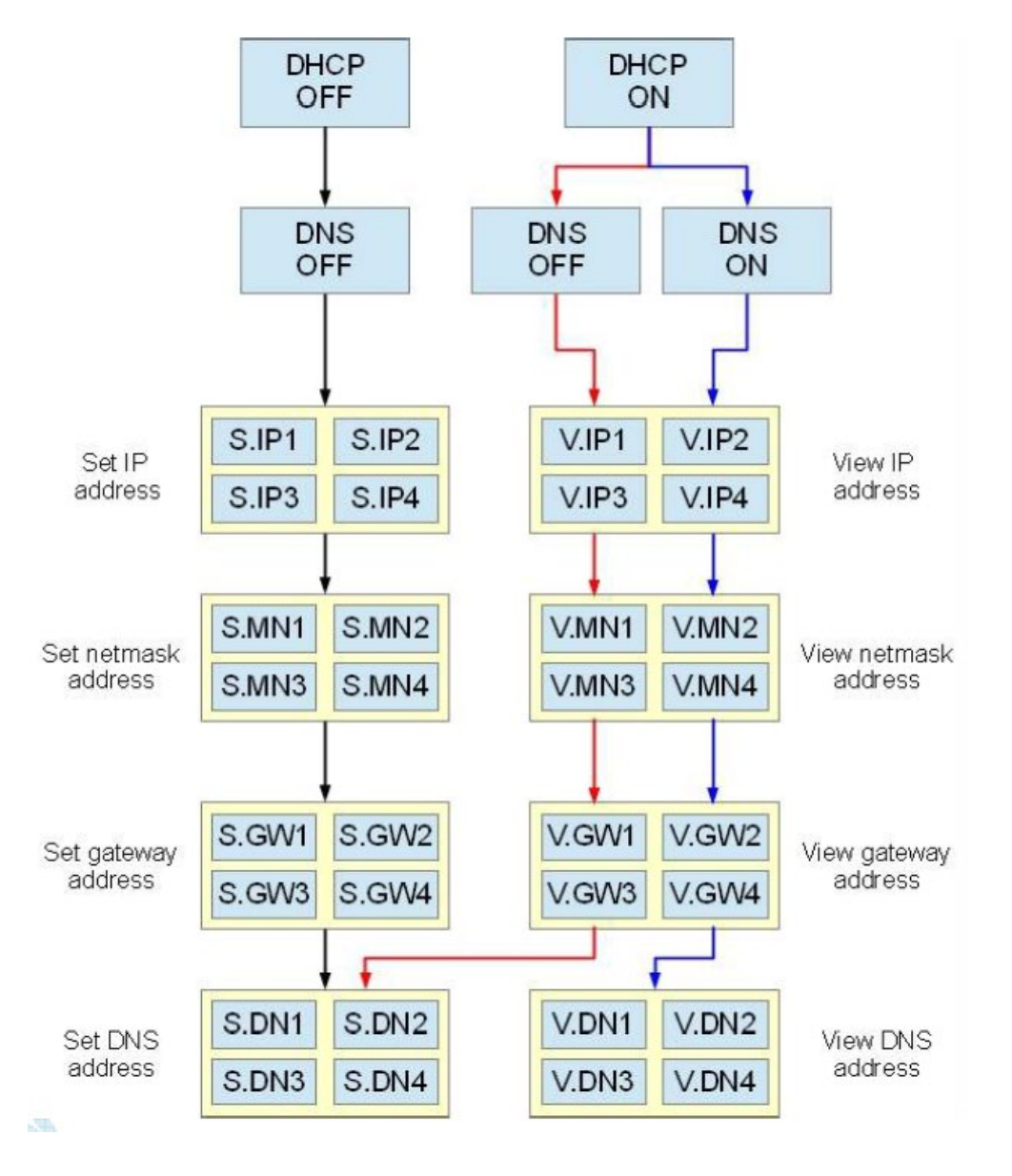

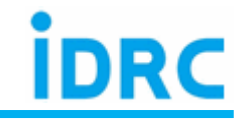

기본 DHCP 는 ON 으로 설정되어 있다, IP 는 DHCP 서버에 의하여 할당된다.

**DHCP 를 OFF 설정시**(o8-7-12) DHCP 서버는 비활성화 되며, IP 는 수동 설정해야 한다.

현재의 IP 주소는 전면 패널에서 확인 가능하며 Reset 설정시 기본은 192.168.0.100 으로 설정된다.

DC 전원공급기를 PC 에 직접 연결시 이 기능을 OFF 로 설정

이때 LAN 케이블은 Cross cable로 연결하면 된다.

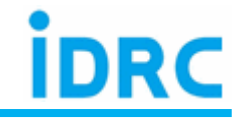

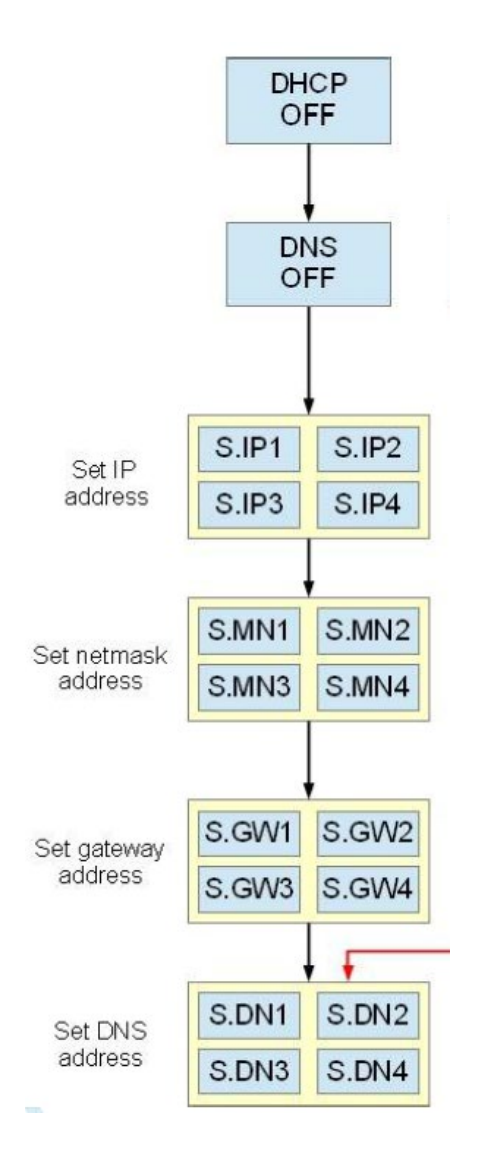

올바른 주소 (IP, net mask, gateway, DNS 주소) 설정을 확인하기 위하여, 설정화면에서 빠져 나가기 이전에 전체 주소를 완전히 입력하여야 한다. (S.IP1~S.IP4). DHCP ON 시 서버에 의하여 **할당된 첫번째 IP 주소가 표시**된다.

예를 들어, IP 주소 : 192.168.0.100

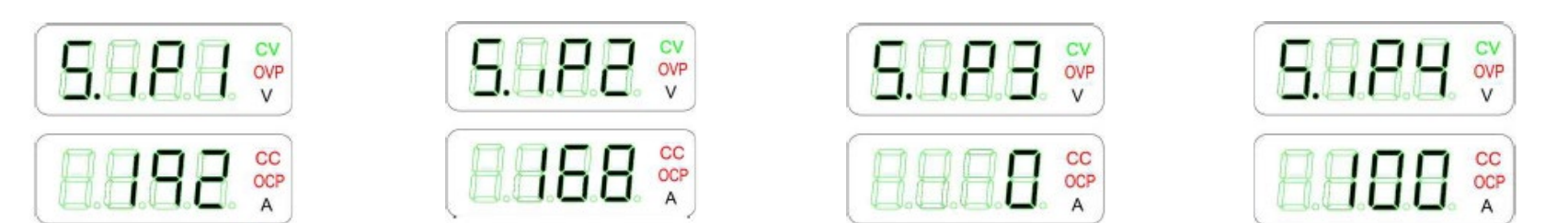

### 예를 들어, Subnet MASK 주소 : 255.255.255.0

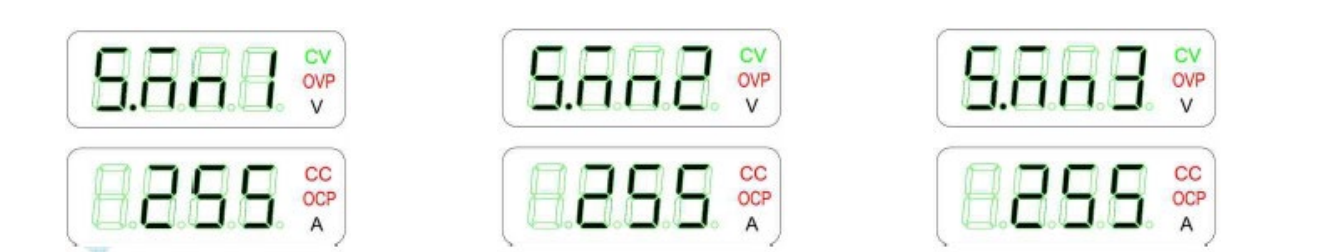

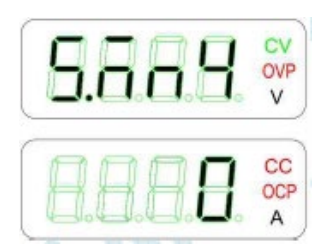

[주]테스트링크 Tel: 02-6299-7588

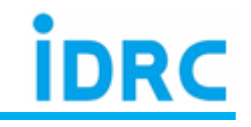

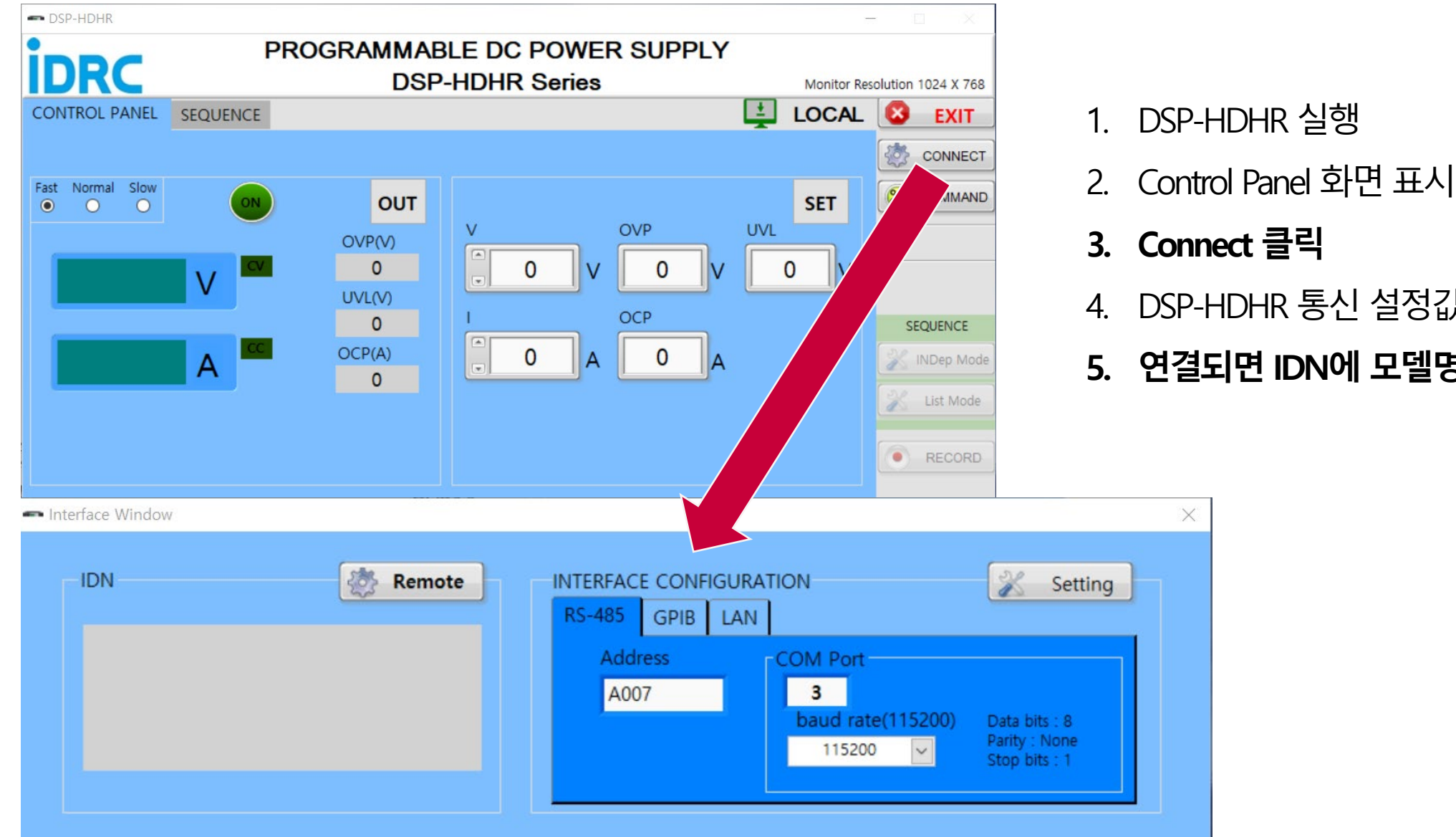

- DSP-HDHR 통신 설정값과 동일하게 설정
- 5. 연결되면 IDN에 모델명, Serial No 표시

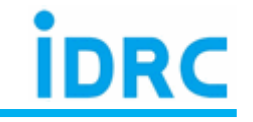

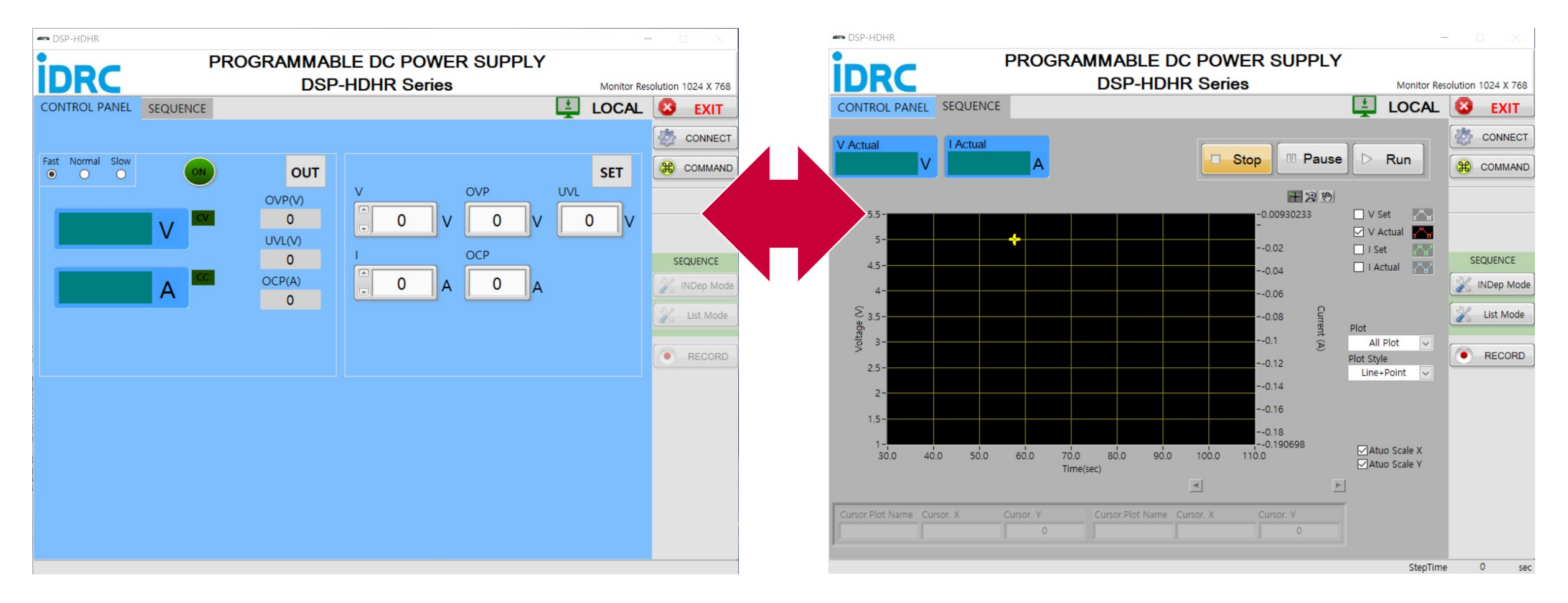

### 설정된 전압/전류 출력

### List mode를 통한 반복 시험

#### [주]테스트링크 Tel: 02-6299-7588

#### www.testlink.co.kr

## 6. List mode

[주]테스트링크 Tel: 026299-7588

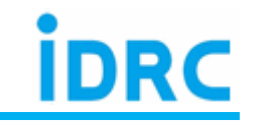

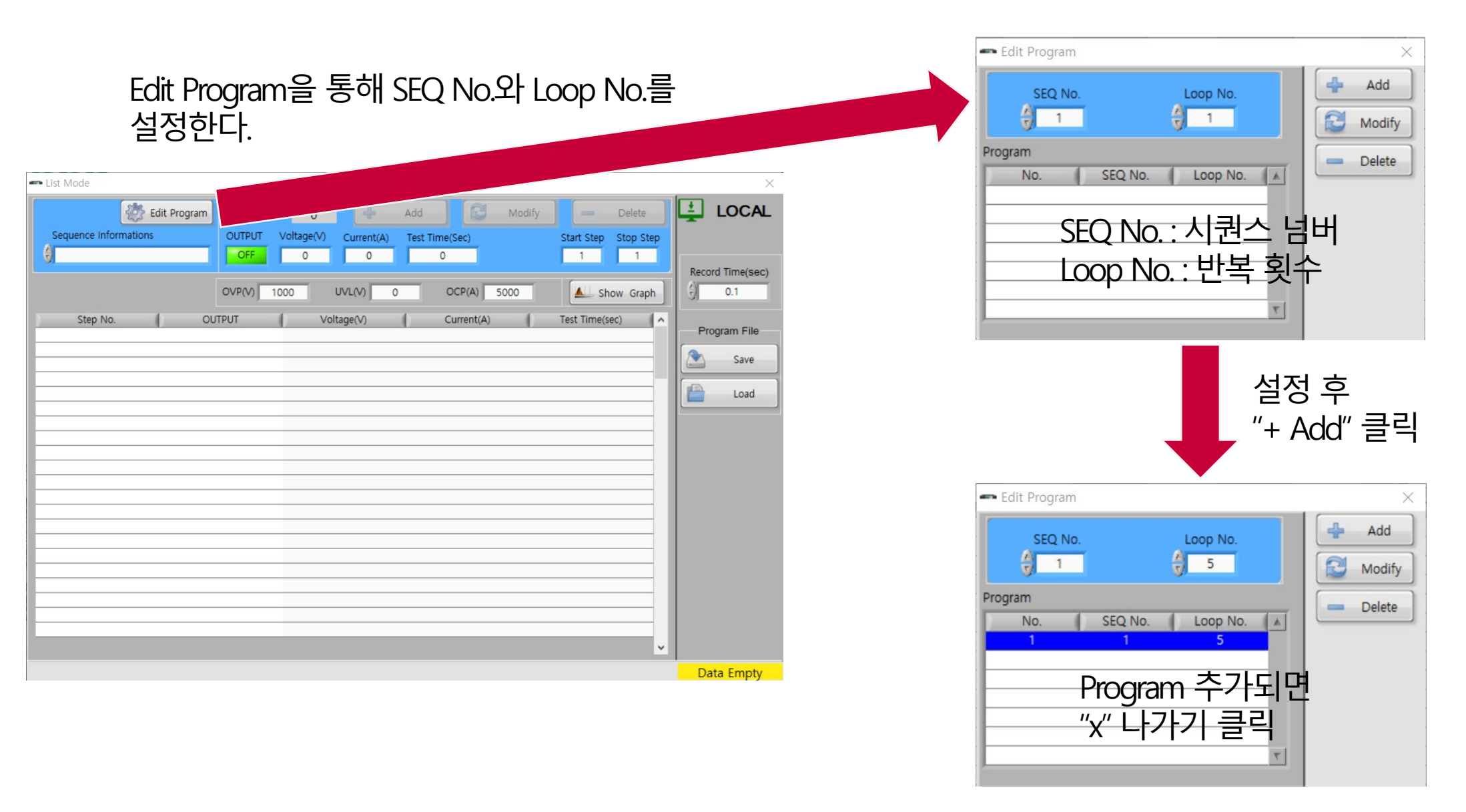

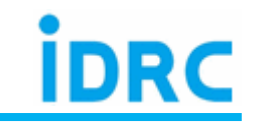

| List Mode Edit Program Sequence Informations SEQ 1,Loop 5                             | Step No. :         6           OUTPUT         Voltage(V)         Current(A)           ON         0         15           OVP(V)         1000         UVL(V)         0 | Add Modify<br>Test Time(Sec)<br>1<br>OCP(A) 5000 | Delete<br>Start Step Stop Step<br>1 6                                                        | Record Time(sec)             | ► OUTPUT : On(1) / Off(0)<br>Voltage(V) : 출력 전압<br>Current(A) : 출력 전류<br>Test Time(sec) : 출력 시간<br>(최소 100ms)                                                                             |
|---------------------------------------------------------------------------------------|----------------------------------------------------------------------------------------------------|--------------------------------------------------|----------------------------------------------------------------------------------------------|------------------------------|----------------------------------------------------------------------------------------------------|
| Step No.         OL           1         2           3         4           5         6 | JTPUT Voltage(V) 1 5 1 5 1 0 1 5 1 0 1 5 1 0                                                                                                    | Current(A)                                       | Test Time(sec)     ^       0.1     0.1       0.1     0.1       0.1     0.1       0.1     0.1 | Program File<br>Save<br>Load | 사용자가 직접 입력<br>입력 후 "+ Add" 클릭<br>변경 사항이 있으면 Step No. 클릭 후<br>전압/전류/시간 변경 후 "Modify" 클릭<br>Record Time(sec) : 레코딩 간격 시간<br>Save : *.list 파일로 설정된 list mode 저장<br>Load : 저장된 list mode 불러오기 |
|                                                                                       |                                                                                                    |                                                  |                                                                                              | SETTING PASS                 |                                                                                                    |

# 7. Quick guide

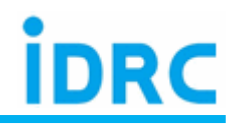

### **DSP-HD/HR DC Power Supply**

1. DSP-HDHR Power supply 전원 on 2. Shift + Enter 버튼 선택 3. Menu 화면에서 encoder 우측으로 회전 4. i.o(통신) 선택(RS-485, LAN) 5. RS-485 선택시 통신속도, 주소 선택 6. LAN 선택시 6-1. DSP-HDHR 직접 연결 (Cross cable 사용) dHCP "OFF" 선택 => IP, subnet mask 직접입력 6-2. DSP-HDHR 서버 연결 (Direct cable 사용) dHCP "ON" 선택 => IP 자동 설정 7. 설정 완료 후 Shift + Enter 버튼 선택 (설정 값 저장 => 초기 메뉴로 돌아감)

### **DSP-HD/HR Software**

1. Software 시작

2. Control Panel 에서 Connect 선택

3. Power 에서 설정된 통신 방법 선택

4. **RS-485 선택시** Power 와 동일하게 선택

5. IDN 창에 모델명 및 시리얼 번호 표시(정상 연결)

6. LAN 선택 : DSP-HDHR 직접 연결 ( IP 주소 끝자리만 변경 )

ex) DSP-HDHR IP: 192.168,0,100 / PC: 192,168,0,101

7. 연결 완료 후 Control Panel 에서 전압/전류 직접 입력 => 출력

8. Sequence => List mode

9. Edit program 선택 => Seq No. / Loop No. 설정

10. Sequence Informations 에 선택된 설정 표시

11. **output/voltage/current/test time** 부분에 **설정값 입력** => **+ Add** 클릭 12. 설정된 입력값 리스트에 표시

13. 출력값 변경시 원하는 step no 선택 후 값 변경 => Modify 클릭

14. Record time 설정 => 데이터 저장 속도 결정(PC 저장)

15. SAVE / LOAD 버튼으로 List 파일 저장 및 불러오기